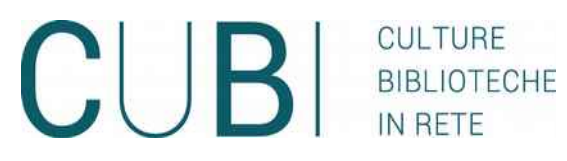

come fare per <u>Utilizzare il catalogo</u>

Dopo aver effettuato una ricerca, appariranno queste icone:

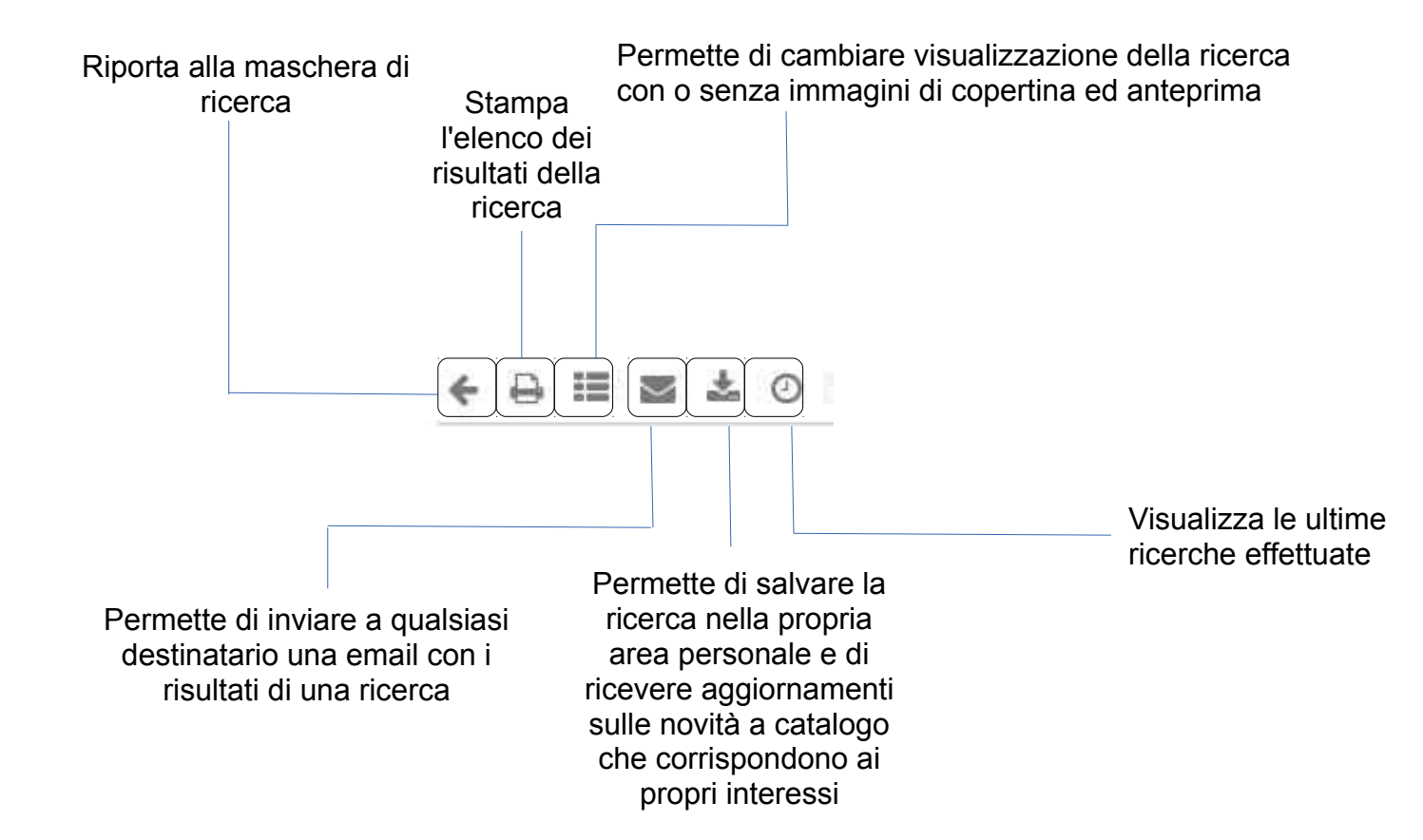

Dopo aver effettuato una ricerca ed essersi loggati con il proprio numero di tessera e password, appariranno due icone in più:

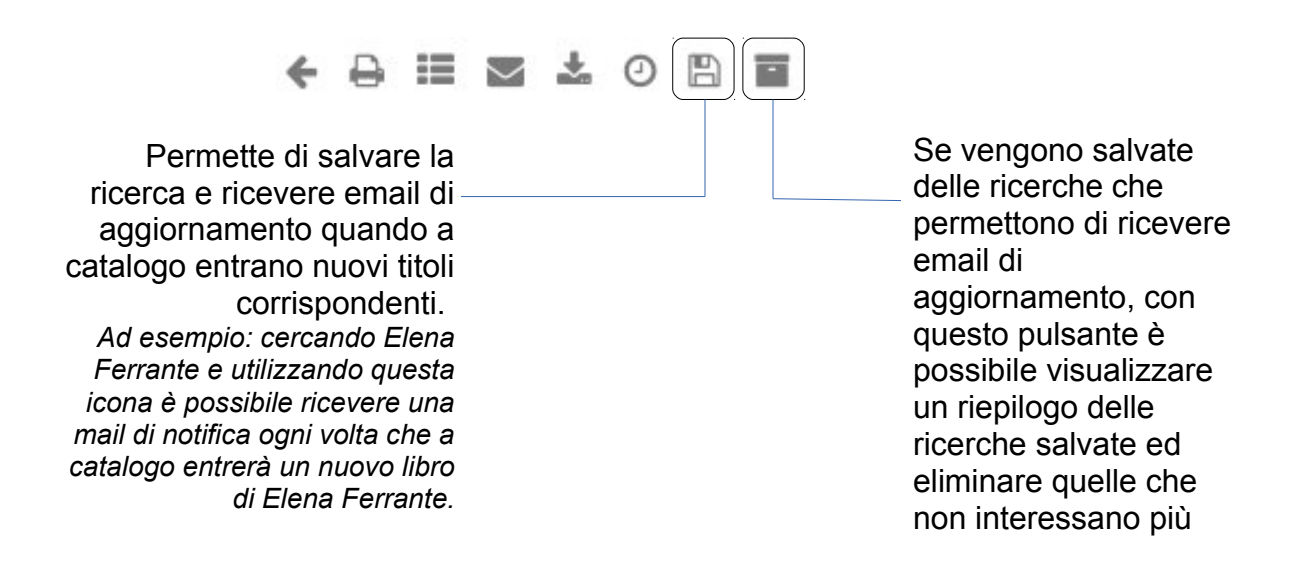